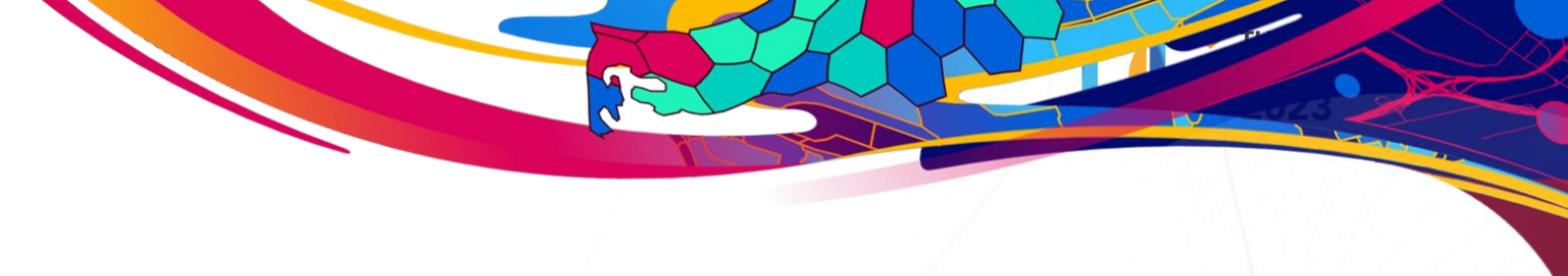

## **TRAINING SESSION 8B:**

### ADVANCED TECHNIQUES FOR CAPTURING HIGH QUALITY DATA IN THE FIELD

# Hands-On Training Guide

October 2023

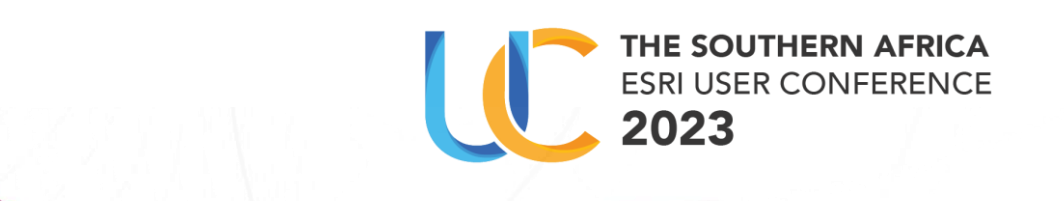

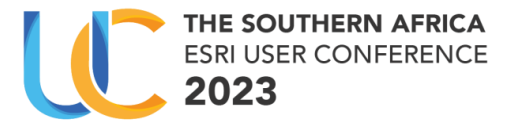

#### Dynamic List and Deep Learning:

- 1. AGOL < Download < S123 Pull Layer
- 2. ArcGIS Survey123 Connect < New Survey < File < Select

| New Survey - ArcGIS Surve          | y123 Connect X                                                                        |
|------------------------------------|---------------------------------------------------------------------------------------|
|                                    | New Survey                                                                            |
| Title                              |                                                                                       |
| S123 Pull Layer L                  | iezel 🛞                                                                               |
| Create a new surv                  | /ey from:                                                                             |
| O Blank                            | XLSForm file                                                                          |
| <ul> <li>File</li> </ul>           | <code>\arcGIS/My Survey Designs/S123 Pull Layer/S123 Pull Layer.xlsx</code> $\otimes$ |
| Organization<br>O Feature services | P Select                                                                              |
| Esri<br>O Templates<br>O Samples   |                                                                                       |
| O Community (j)                    |                                                                                       |
|                                    | ⊘ Create survey ⊗ Cancel                                                              |

3. Update spreadsheet (Workshop 2 Survey)

|    | A                   |               | C .                                                                                                    | U             | L             |                | 9          |                  |              | ,         | ĸ                 |
|----|---------------------|---------------|----------------------------------------------------------------------------------------------------|---------------|---------------|----------------|------------|------------------|--------------|-----------|-------------------|
|    | type 🔽              | name 💌        | label 🔻                                                                                                    | hint 💌        | guidance_hint | appearance 🔹   | required 🔽 | required_message | readonly 🛛 🗸 | default 💌 | calculation 🛛 💌 c |
| 2  |                     |               |                                                                                                    |               |               |                |            |                  |              |           |                   |
|    | begin group         | page_0        | <div style="color:#4c&lt;/th&gt;&lt;th&gt;0073">page 0</div>                                                                             |               | field-list    |                |            |                  |              |           |                   |
| L. |                     |               |                                                                                                    |               |               |                |            |                  |              |           |                   |
|    | select_one pet_nam  | pet_name      | <div <="" style="font-size:&lt;/td&gt;&lt;td&gt;small;color:#0084a8" td=""><td>&gt;pet   name</td></div>                                 | >pet   name   |               |                |            |                  |              |           |                   |
| 5  |                     |               |                                                                                                    |               |               |                |            |                  |              |           |                   |
|    | note                | pet_breed     | <div <="" style="font-size:&lt;/td&gt;&lt;td&gt;small;color:#70a800" td=""><td>&gt;pet   breed</td></div>                                | >pet   breed  |               |                |            |                  |              |           |                   |
|    |                     |               |                                                                                                    |               |               |                |            |                  |              |           |                   |
|    | note                | lon_x         | x                                                                                                    |               |               | hidden         |            |                  |              |           |                   |
| 0  |                     |               |                                                                                                    |               |               |                |            |                  |              |           |                   |
| 1  | note                | lat_y         | Y                                                                                                    |               |               | hidden         |            |                  |              |           |                   |
| 2  |                     |               |                                                                                                    |               |               |                |            |                  |              |           |                   |
| 3  | geopoint            | location_x    | <div style="font-size:&lt;/td&gt;&lt;td&gt;small">pet   home<td>liv&gt;</td><td></td><td></td><td></td><td></td><td></td><td></td></div> | liv>          |               |                |            |                  |              |           |                   |
| 4  |                     |               |                                                                                                    |               |               |                |            |                  |              |           |                   |
| 5  | end group           | page_0_x      |                                                                                                    |               |               |                |            |                  |              |           |                   |
| 6  |                     |               |                                                                                                    |               |               |                |            |                  |              |           |                   |
| 7  | begin group         | page_1        | <div style="color:#4c&lt;/td&gt;&lt;td&gt;0073">page 1</div>                                                                             |               | field-list    |                |            |                  |              |           |                   |
| 8  |                     |               |                                                                                                    |               |               |                |            |                  |              |           |                   |
| 9  | select_one pet_type | pet_type      | <div <="" style="font-size:&lt;/td&gt;&lt;td&gt;small;color:#70a800" td=""><td>&gt;pet   type</td></div>                                 | >pet   type   |               |                |            |                  |              |           |                   |
|    |                     |               |                                                                                                    |               |               |                |            |                  |              |           |                   |
|    | < > <u>st</u>       | urvey choices | settings wo                                                                                                    | orkshop sheet | Version Quest | tion types App | ea ••• + ÷ | -                |              |           |                   |
|    |                     |               |                                                                                                    |               |               |                | _          |                  |              |           |                   |

4. Test < Survey123 Connect

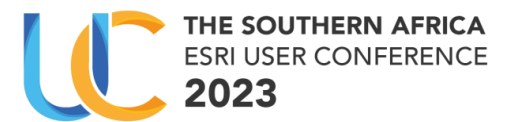

#### Assistant (Large Language Model – Human-like Conversation):

- 1. AGOL < App Launcher < Survey123
- 2. Update < https://survey123beta.arcgis.com/
- 3. New Survey < Web Designer < Blank Survey

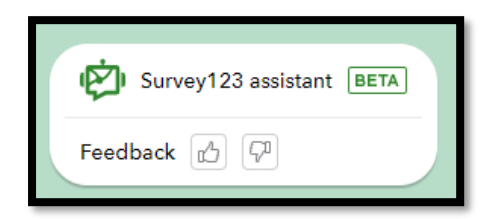

- 4. Survey123 Assistant < Continue
- 5. Type < Create a survey to capture zoo animals

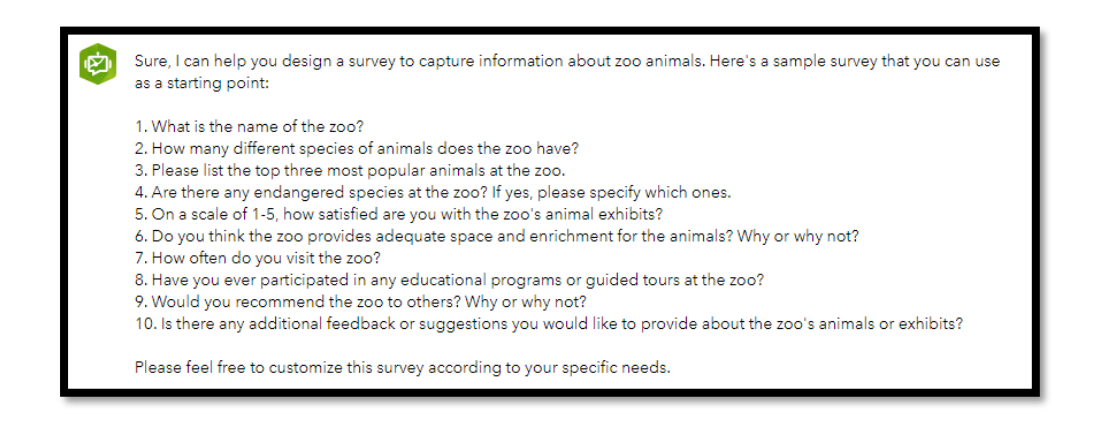

6. Type < Add a list of animal species to question 2

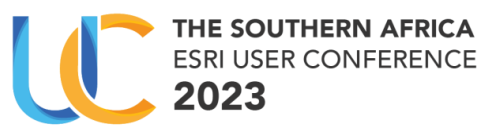

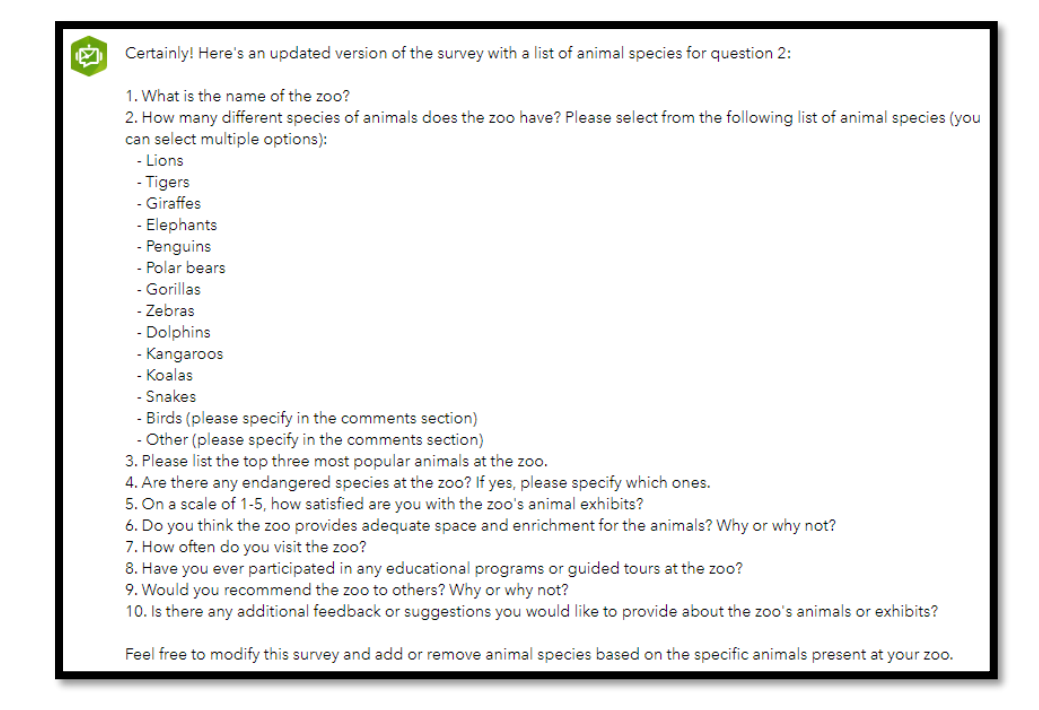

- 7. Remove & add questions (picture, location)
- 8. Generate

| 1. ⊏⊉ What is the name of the zoo? *                                                                                                    |
|----------------------------------------------------------------------------------------------------|
| 2. 🗹 How many different species of animals does the zoo have?*                                                                                                    |
| <ul> <li>Lions</li> <li>Tigers</li> <li>Giraffes</li> <li>Elephants</li> <li>Penguins</li> <li>Polar bears</li> <li>Gorillas</li> <li>Zebras</li> <li>Dolphins</li> <li>Kangaroos</li> <li>Koalas</li> <li>Snakes</li> <li>Birds (please specify in the comments section)</li> <li>Other (please specify in the comments section)</li> </ul> |
| 3. 🧶 Please mark the locations of your favorite animal exhibits on the map below: *                                                                                                    |
| 4. $\Box$ Are there any endangered species at the zoo? If yes, please specify which ones.                                                                                                    |
| 5. $\swarrow$ On a scale of 1-5, how satisfied are you with the zoo's animal exhibits? *                                                                                                    |
| • 1<br>• 2<br>• 3<br>• 4<br>• 5                                                                                                    |
| 6. 🔞 Please upload a picture of your favorite animal exhibit: *                                                                                                    |
| 7. • Have you ever participated in any educational programs or guided tours at the zoo?*                                                                                                    |

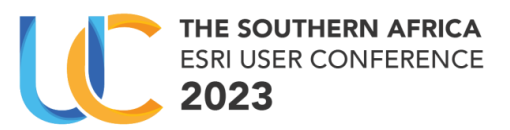

|   | Esri, USGS   Esri, FAO, NOAA, USGS Powered by Esri                              |
|---|---------------------------------------------------------------------------------|
|   | No geometry captured yet.                                                       |
|   |                                                                                 |
| 4 | Are there any endangered species at the zoo? If yes, please specify which ones. |
|   |                                                                                 |
|   |                                                                                 |
| 5 | On a scale of 1-5, how satisfied are you with the zoo's animal exhibits?*       |
|   |                                                                                 |
|   |                                                                                 |
| 6 | Please upload a picture of your favorite animal exhibit:*                       |
|   | Drop image here or select image                                                 |
|   |                                                                                 |

9. Edit / update survey

#### Inbox & Repeat (Index):

- 1. ArcGIS Survey123 (Windows App) < Sign In < Download Survey
- 2. Capture < Record

| × Ηοι                         | usehold R | epeat     |           |
|-------------------------------|-----------|-----------|-----------|
| page 1<br>person   hh   total |           |           |           |
| -                             | 3         | $\otimes$ | +         |
| ▼ person   info<br>name       |           |           |           |
| liezel                        |           |           | $\otimes$ |
| birth_date                    |           |           |           |
| — Septem                      | nber + -  | - 1978    | - t       |
| age<br>45                     |           |           |           |
| gender                        |           |           |           |
| 01   female                   |           |           | $\sim$    |
|                               | 1 of 3    |           | >         |
|                               |           |           |           |

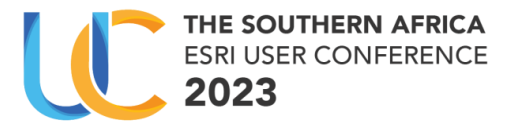

3. Inbox < Refresh

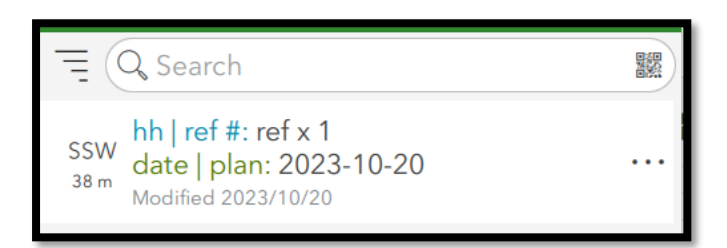

#### 4. Explore < Excel

| 8                    |                    |                                                                                                    |                                                                                                    |                      |            |  |  |                      |                         |                |                 |
|----------------------|--------------------|----------------------------------------------------------------------------------------------------|----------------------------------------------------------------------------------------------------|----------------------|------------|--|--|----------------------|-------------------------|----------------|-----------------|
| 9 begin repeat       | person_info        | <div style="font-size:&lt;/td&gt;&lt;td&gt;small">person   info&lt;</div>                                                                                                    | /div>                                                                                                    |                      |            |  |  |                      |                         |                |                 |
| 20                   |                    |                                                                                                    |                                                                                                    |                      |            |  |  |                      |                         |                |                 |
| 1 text               | name_0             | <div font-size:<="" style="font-size:&lt;/td&gt;&lt;td&gt;small;color:#70a800&lt;/td&gt;&lt;td&gt;&gt;name&lt;/div&gt;&lt;/td&gt;&lt;td&gt;&lt;/td&gt;&lt;td&gt;&lt;/td&gt;&lt;td&gt;&lt;/td&gt;&lt;td&gt;&lt;/td&gt;&lt;td&gt;&lt;/td&gt;&lt;td&gt;&lt;/td&gt;&lt;td&gt;&lt;/td&gt;&lt;/tr&gt;&lt;tr&gt;&lt;td&gt;2&lt;/td&gt;&lt;td&gt;&lt;/td&gt;&lt;td&gt;&lt;/td&gt;&lt;td&gt;&lt;/td&gt;&lt;td&gt;&lt;/td&gt;&lt;td&gt;&lt;/td&gt;&lt;td&gt;&lt;/td&gt;&lt;td&gt;&lt;/td&gt;&lt;td&gt;&lt;/td&gt;&lt;td&gt;&lt;/td&gt;&lt;td&gt;&lt;/td&gt;&lt;td&gt;&lt;/td&gt;&lt;/tr&gt;&lt;tr&gt;&lt;td&gt;23 date&lt;/td&gt;&lt;td&gt;birth_date&lt;/td&gt;&lt;td&gt;&lt;div style=" td=""><td>small'&gt;birth_date<td>v&gt;</td><td>month-year</td><td></td><td></td><td></td><td></td><td></td><td></td></td></div>                                                                                                    | small'>birth_date <td>v&gt;</td> <td>month-year</td> <td></td> <td></td> <td></td> <td></td> <td></td> <td></td> | v>                   | month-year |  |  |                      |                         |                |                 |
| 24                   |                    |                                                                                                    |                                                                                                    |                      |            |  |  |                      |                         |                |                 |
| 25 note              | age_x              | <div color:#4c<="" style="font-size:&lt;/td&gt;&lt;td&gt;small;color:#0084a8`&lt;/td&gt;&lt;td&gt;&gt;age&lt;/div&gt;&lt;/td&gt;&lt;td&gt;&lt;/td&gt;&lt;td&gt;&lt;/td&gt;&lt;td&gt;&lt;/td&gt;&lt;td&gt;int((decimal-date-tin&lt;/td&gt;&lt;td&gt;ne(today()) - decimal-&lt;/td&gt;&lt;td&gt;date-time(\${birth_d&lt;/td&gt;&lt;td&gt;ste})) div 365.25)&lt;/td&gt;&lt;/tr&gt;&lt;tr&gt;&lt;td&gt;20&lt;/td&gt;&lt;td&gt;anadas&lt;/td&gt;&lt;td&gt;and the standard stand&lt;/td&gt;&lt;td&gt;and the second second fails of&lt;/td&gt;&lt;td&gt;&lt;/td&gt;&lt;td&gt;enteries al&lt;/td&gt;&lt;td&gt;&lt;/td&gt;&lt;td&gt;&lt;/td&gt;&lt;td&gt;&lt;/td&gt;&lt;td&gt;&lt;/td&gt;&lt;td&gt;&lt;/td&gt;&lt;td&gt;&lt;/td&gt;&lt;/tr&gt;&lt;tr&gt;&lt;td&gt;V select_one gender&lt;/td&gt;&lt;td&gt;Bender&lt;/td&gt;&lt;td&gt;surv style= furiciste.&lt;/td&gt;&lt;td&gt;smail sgenuers/ unv&lt;/td&gt;&lt;td&gt;&lt;/td&gt;&lt;td&gt;minimal&lt;/td&gt;&lt;td&gt;&lt;/td&gt;&lt;td&gt;&lt;/td&gt;&lt;td&gt;&lt;/td&gt;&lt;td&gt;&lt;/td&gt;&lt;td&gt;&lt;/td&gt;&lt;td&gt;&lt;/td&gt;&lt;/tr&gt;&lt;tr&gt;&lt;td&gt;19 text&lt;/td&gt;&lt;td&gt;bh ref or 1&lt;/td&gt;&lt;td&gt;hh ref or 1&lt;/td&gt;&lt;td&gt;&lt;/td&gt;&lt;td&gt;&lt;/td&gt;&lt;td&gt;hidden&lt;/td&gt;&lt;td&gt;&lt;/td&gt;&lt;td&gt;&lt;/td&gt;&lt;td&gt;S(hh ref nr 0)&lt;/td&gt;&lt;td&gt;&lt;/td&gt;&lt;td&gt;&lt;/td&gt;&lt;td&gt;&lt;/td&gt;&lt;/tr&gt;&lt;tr&gt;&lt;td&gt;10&lt;/td&gt;&lt;td&gt;&lt;/td&gt;&lt;td&gt;&lt;/td&gt;&lt;td&gt;&lt;/td&gt;&lt;td&gt;&lt;/td&gt;&lt;td&gt;&lt;/td&gt;&lt;td&gt;&lt;/td&gt;&lt;td&gt;&lt;/td&gt;&lt;td&gt;&lt;/td&gt;&lt;td&gt;&lt;/td&gt;&lt;td&gt;&lt;/td&gt;&lt;td&gt;&lt;/td&gt;&lt;/tr&gt;&lt;tr&gt;&lt;td&gt;1 integer&lt;/td&gt;&lt;td&gt;position_0&lt;/td&gt;&lt;td&gt;position&lt;/td&gt;&lt;td&gt;&lt;/td&gt;&lt;td&gt;&lt;/td&gt;&lt;td&gt;hidden&lt;/td&gt;&lt;td&gt;&lt;/td&gt;&lt;td&gt;&lt;/td&gt;&lt;td&gt;position()&lt;/td&gt;&lt;td&gt;&lt;/td&gt;&lt;td&gt;&lt;/td&gt;&lt;td&gt;&lt;/td&gt;&lt;/tr&gt;&lt;tr&gt;&lt;td&gt;12&lt;/td&gt;&lt;td&gt;&lt;/td&gt;&lt;td&gt;&lt;/td&gt;&lt;td&gt;&lt;/td&gt;&lt;td&gt;&lt;/td&gt;&lt;td&gt;&lt;/td&gt;&lt;td&gt;&lt;/td&gt;&lt;td&gt;&lt;/td&gt;&lt;td&gt;&lt;/td&gt;&lt;td&gt;&lt;/td&gt;&lt;td&gt;&lt;/td&gt;&lt;td&gt;&lt;/td&gt;&lt;/tr&gt;&lt;tr&gt;&lt;td&gt;3 end repeat&lt;/td&gt;&lt;td&gt;person_info_x&lt;/td&gt;&lt;td&gt;&lt;/td&gt;&lt;td&gt;&lt;/td&gt;&lt;td&gt;&lt;/td&gt;&lt;td&gt;&lt;/td&gt;&lt;td&gt;&lt;/td&gt;&lt;td&gt;&lt;/td&gt;&lt;td&gt;&lt;/td&gt;&lt;td&gt;&lt;/td&gt;&lt;td&gt;&lt;/td&gt;&lt;td&gt;&lt;/td&gt;&lt;/tr&gt;&lt;tr&gt;&lt;td&gt;14&lt;/td&gt;&lt;td&gt;&lt;/td&gt;&lt;td&gt;&lt;/td&gt;&lt;td&gt;&lt;/td&gt;&lt;td&gt;&lt;/td&gt;&lt;td&gt;&lt;/td&gt;&lt;td&gt;&lt;/td&gt;&lt;td&gt;&lt;/td&gt;&lt;td&gt;&lt;/td&gt;&lt;td&gt;&lt;/td&gt;&lt;td&gt;&lt;/td&gt;&lt;td&gt;&lt;/td&gt;&lt;/tr&gt;&lt;tr&gt;&lt;td&gt;15 end group&lt;/td&gt;&lt;td&gt;page_1_x&lt;/td&gt;&lt;td&gt;&lt;/td&gt;&lt;td&gt;&lt;/td&gt;&lt;td&gt;&lt;/td&gt;&lt;td&gt;&lt;/td&gt;&lt;td&gt;&lt;/td&gt;&lt;td&gt;&lt;/td&gt;&lt;td&gt;&lt;/td&gt;&lt;td&gt;&lt;/td&gt;&lt;td&gt;&lt;/td&gt;&lt;td&gt;&lt;/td&gt;&lt;/tr&gt;&lt;tr&gt;&lt;td&gt;16&lt;/td&gt;&lt;td&gt;&lt;/td&gt;&lt;td&gt;&lt;/td&gt;&lt;td&gt;&lt;/td&gt;&lt;td&gt;&lt;/td&gt;&lt;td&gt;&lt;/td&gt;&lt;td&gt;&lt;/td&gt;&lt;td&gt;&lt;/td&gt;&lt;td&gt;&lt;/td&gt;&lt;td&gt;&lt;/td&gt;&lt;td&gt;&lt;/td&gt;&lt;td&gt;&lt;/td&gt;&lt;/tr&gt;&lt;tr&gt;&lt;td&gt;7 begin group&lt;/td&gt;&lt;td&gt;page_2&lt;/td&gt;&lt;td&gt;&lt;div style=" td=""><td>0073'&gt;page 2</td></div> | 0073'>page 2                                                                                                    |                      | field-list |  |  |                      |                         |                |                 |
| 18                   |                    |                                                                                                    |                                                                                                    |                      |            |  |  |                      |                         |                |                 |
| 9 begin repeat       | education          | <div style="font-size:&lt;/td"><td>small &gt;education<td>0</td><td></td><td></td><td></td><td></td><td></td><td></td><td></td></td></div>                                                                                                    | small >education <td>0</td> <td></td> <td></td> <td></td> <td></td> <td></td> <td></td> <td></td>                | 0                    |            |  |  |                      |                         |                |                 |
| 11 note              | name 1             | cdiv styles foot-size                                                                                                    | mall:color#70a800                                                                                                | anamec/diva          |            |  |  | indexed-repeat(S/pa  | me 01 S/nerson info     | l position( )) |                 |
| 12                   |                    | san agree rone area                                                                                                    |                                                                                                    | - Harris - y arris   |            |  |  | indexed repeation    | inc_of, officerson_inco | 2. postoon()/  |                 |
| 3 calculate          | age_calc           | age calc                                                                                                    |                                                                                                    |                      |            |  |  | indexed-repeat(\${ap | e x), S(person info), p | position())    |                 |
| 14                   |                    |                                                                                                    |                                                                                                    |                      |            |  |  |                      |                         |                |                 |
| 5 select_one educ_qu | educ_qualification | <div style='font-size:</td> <td>small;color:#0084a8</td> <td>educ   qualification</td> <td>minimal</td> <td></td> <td></td> <td></td> <td></td> <td></td> <td>\${age_calc}&lt;21</td>                                                                                                    | small;color:#0084a8                                                                                              | educ   qualification | minimal    |  |  |                      |                         |                | \${age_calc}<21 |
| 16                   |                    |                                                                                                    |                                                                                                    |                      |            |  |  |                      |                         |                |                 |
| 17 note              | hh_ref_nr_2        | hh ref nr 2                                                                                                    |                                                                                                    |                      | hidden     |  |  | \${hh_ref_nr_0}      |                         |                |                 |

#### Smart Forms < Arcade

- 1. AGOL < Pet Arcade Web Map
- 2. Edit < Pet | Visits < New Feature

| pet   name        |
|-------------------|
|                   |
| pet   type        |
|                   |
| pet   breed       |
|                   |
| pet   disease     |
|                   |
| parent   address  |
| Ekurhuleni NU     |
| visit   date      |
| iiii 10/21/2023 ~ |

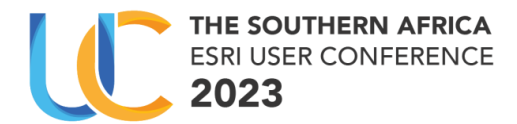

#### Script:

var sub\_places = FeatureSetByName(\$map, 'Boundary | Sub Places')

var pet = \$feature.parent\_address

var intersect\_pet = Intersects(\$feature, sub\_places)

pet = First(intersect\_pet).Sub\_Place\_Name

return pet